## 签字 APP 使用流程

1、微信扫码,浏览器打开,下载并安装"山东市场监督电子签名平台"

无纸全程电子化登记认证签名APP (无纸全程电子化登记方式)

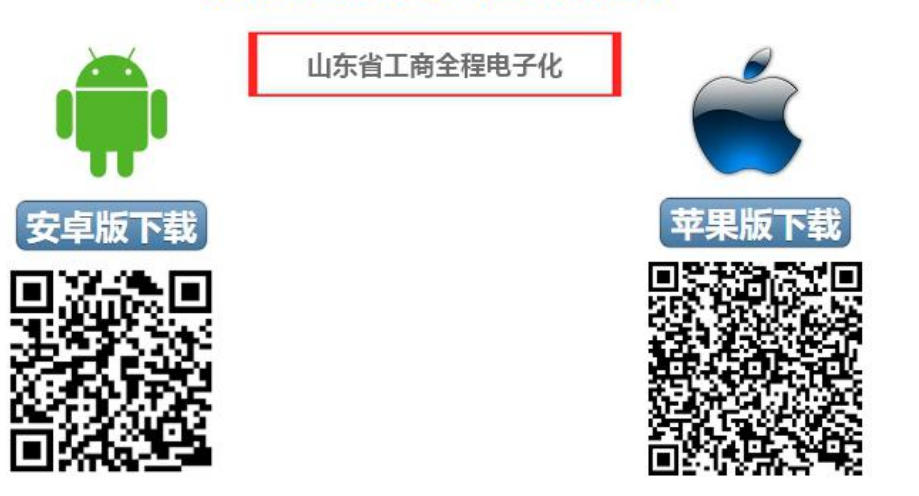

2、打开程序,点击"自然人签名入口";

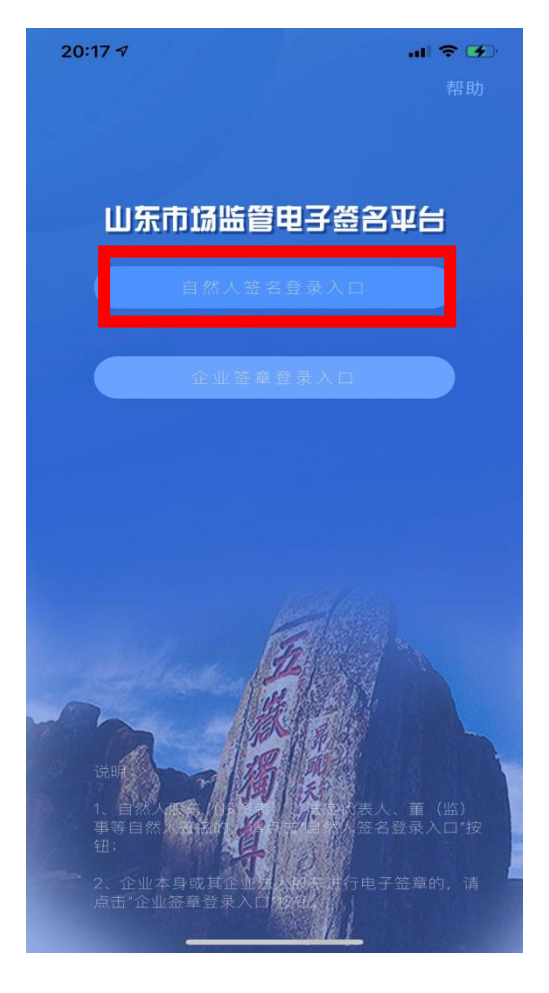

3、点击"自然人注册"

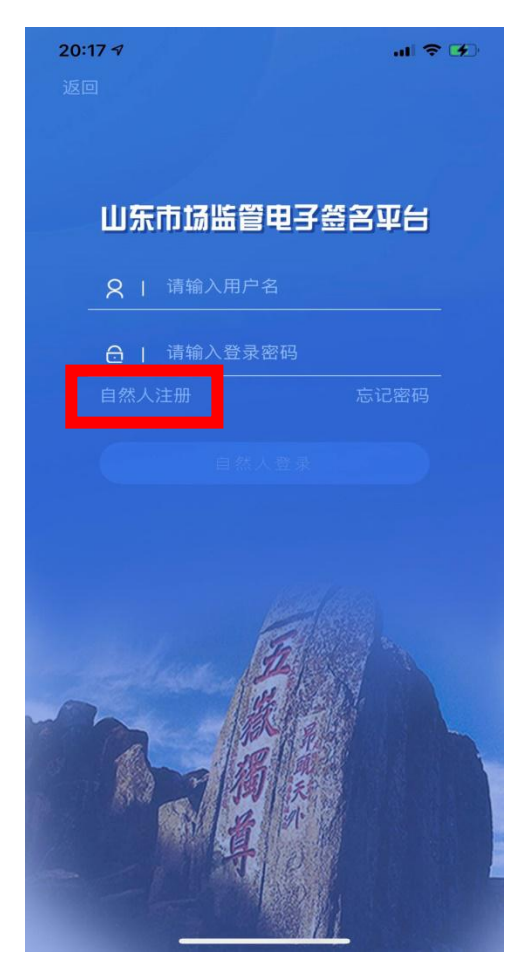

4、根据提示,设置用户名和密码,填写手机号码,点击确定;

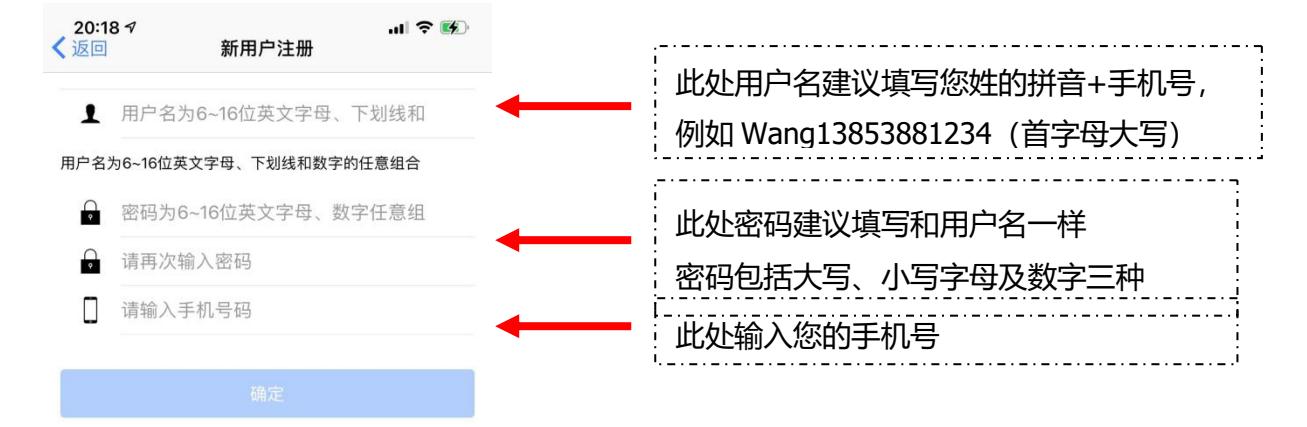

5、根据提示做指定动作,进行人脸识别,如摇头、眨眼等;

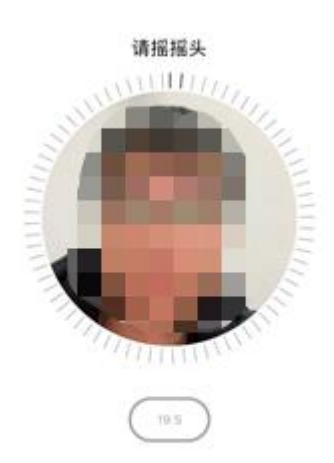

6、填写姓名、身份证号码、身份证有效期;

| 20:21           | * 身份证信息                                      | al 9 (b)   |
|-----------------|----------------------------------------------|------------|
| 姓 名:<br>身份证号    | :                                            |            |
| 有效期限<br>2017052 | R:<br>27 - 20370527                          |            |
| ·有效期限<br>提示比3   | 确定<br>限中的长期,请用 0000000 代替<br>时失败时,请检查输入的姓名身份 | i<br>USBET |

99。 退出 APP,重新活体检测和填写身份信息,尝试多次还 无法实名的话请走窗口办理业务。

- 7、先点击右下角"用户中心",
  - 再点击"数字证书管理"

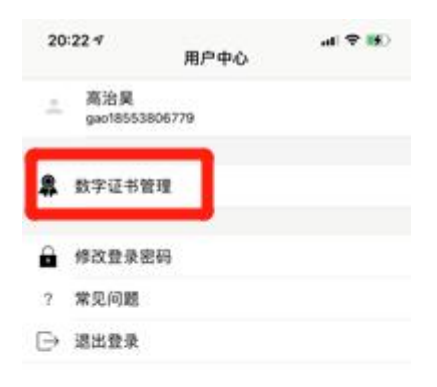

## 8、点击"设置手写签章",签上 您的姓名,确定并点击返回

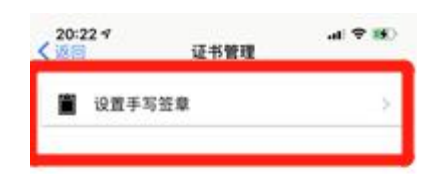

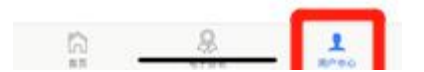

9、点击"电子签名",再点击待签名区显示出的公司或个体名;

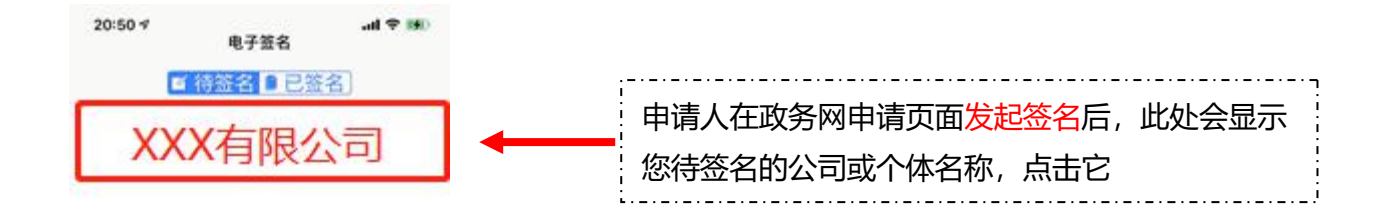

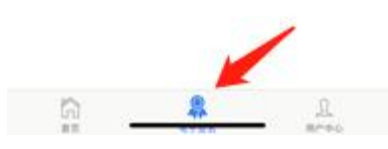

10、签名人查看无误后,点击下方蓝色签名按钮,期间会进行人脸识别, 通过后等待提示"签名成功"即为完成签名,否则请重试。

|               | ρ              | 1 /26                                                                                                    |                 | 0,53       | +      | × |  |  |
|---------------|----------------|----------------------------------------------------------------------------------------------------|-----------------|------------|--------|---|--|--|
| 会祝登记 (基案) 申請符 |                |                                                                                                    |                 |            |        |   |  |  |
|               |                |                                                                                                    |                 |            |        |   |  |  |
|               | 10110          | All Control of Control of Control |                 |            |        |   |  |  |
|               |                |                                                                                                    |                 |            |        |   |  |  |
|               | 17138          | 111201000000000000000000000000000000000                                                                                                    |                 |            |        |   |  |  |
|               | 0.442          |                                                                                                    |                 |            |        |   |  |  |
| -             | CHER           |                                                                                                    |                 |            |        |   |  |  |
|               | STATE OF       | 199 9 8 193200-44-2-0                                                                                                    |                 |            |        |   |  |  |
| 0             |                | IN LOSS DESIGNATION                                                                                                    |                 |            |        |   |  |  |
|               | #114<br>-#1155 | 19881                                                                                                    |                 |            |        |   |  |  |
|               |                | 2005. 8451-<br>100-10-10-10-1<br>100-10-10-10-10-10-10-10-10-10-10-10-10-                                                                                                    | <u>(81:19:1</u> |            |        |   |  |  |
|               | 1.048          | the state                                                                                                    |                 | - station  | we 4+. |   |  |  |
|               | 088            |                                                                                                    |                 |            |        |   |  |  |
|               | 1010           | 10.000                                                                                                    | _               | 0.00001240 |        |   |  |  |
|               |                |                                                                                                    | ۰)              |            | J.     |   |  |  |
|               |                |                                                                                                    |                 | _          |        |   |  |  |

11、签名成功后,请刷新电脑端政务网签名页面,若看到所有待签名人均显示"已签名",点击网页上的提交按钮,由登记机关进行审核。